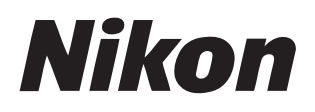

### Software

# Nikon Transfer 2 Beeldversie 2.17

# Naslaggids

Deze handleiding is online beschikbaar in HTML-indeling op: <u>https://nikonimglib.com/ntran2/onlinehelp/nl/</u>

### NX Studio

Foto's kunnen worden weergegeven en bewerkt in NX Studio. Een handleiding met informatie over het gebruik van NX Studio is beschikbaar op de onderstaande websites.

Een pdf-handleiding kan worden gedownload via het Nikon Download Center: NX Studio Naslaggids (PDF)

De inhoud van de handleiding kan ook online worden bekeken in HTML-indeling op: <u>https://nikonimglib.com/nxstdo/onlinehelp/nl/</u>

# Inhoudsopgave

| Over Nikon Transfer 2                                                                                                    | 3                          |
|----------------------------------------------------------------------------------------------------|----------------------------|
| Over Nikon Transfer 2                                                                                                    | 3                          |
| Het Nikon Transfer 2-venster.                                                                                                    | 4                          |
| Foto's downloaden                                                                                                    | 6                          |
| Het downloadproces                                                                                                    | 6                          |
| Nikon Transfer 2: panelen                                                                                                    | 11                         |
| Het [ <b>Opties</b> ]-paneel.                                                                                                    | 11                         |
| Het [ <b>Miniaturen</b> ]-paneel                                                                                                    | 22                         |
| Het [ <b>Overspeelwachtrij</b> ]-paneel                                                                                                    | 26                         |
|                                                                                                    |                            |
| Menulijst                                                                                                    | 27                         |
| Menulijst                                                                                                    | 27                         |
| Menulijst.<br>Het [Bestand]-menu (alleen Windows).<br>Het menu [Nikon Transfer 2] (alleen macOS).                                                                                                    | 27<br>27<br>28             |
| Menulijst.<br>Het [Bestand]-menu (alleen Windows).<br>Het menu [Nikon Transfer 2] (alleen macOS).<br>Het [Wijzig]-menu.                                                                                           | 27<br>27<br>28<br>29       |
| Menulijst.<br>Het [Bestand]-menu (alleen Windows).<br>Het menu [Nikon Transfer 2] (alleen macOS).<br>Het [Wijzig]-menu.<br>Het [Weergave]-menu.                                                                   | 27<br>27<br>28<br>29<br>30 |
| Menulijst.<br>Het [Bestand]-menu (alleen Windows).<br>Het menu [Nikon Transfer 2] (alleen macOS).<br>Het [Wijzig]-menu.<br>Het [Weergave]-menu.<br>Het [Venster]-menu.                                            |                            |
| Menulijst.<br>Het [Bestand]-menu (alleen Windows).<br>Het menu [Nikon Transfer 2] (alleen macOS).<br>Het [Wijzig]-menu.<br>Het [Weergave]-menu.<br>Het [Venster]-menu.<br>Het [Help]-menu.                        |                            |
| Menulijst.<br>Het [Bestand]-menu (alleen Windows).<br>Het menu [Nikon Transfer 2] (alleen macOS).<br>Het [Wijzig]-menu.<br>Het [Weergave]-menu.<br>Het [Venster]-menu.<br>Het [Help]-menu.<br>Problemen oplossen. |                            |

# **Over Nikon Transfer 2**

# **Over Nikon Transfer 2**

Gebruik Nikon Transfer 2 om foto's van de camera naar een geselecteerde map op uw computer te kopiëren. De foto's op de geheugenkaart van de camera kunnen worden weergegeven door de camera op de computer aan te sluiten of door de kaart in de geheugenkaartsleuf van de computer (indien beschikbaar) of een kaartlezer van een ander merk te plaatsen. U kunt vervolgens foto's kiezen om over te spelen of alle foto's downloaden van de geheugenkaart.

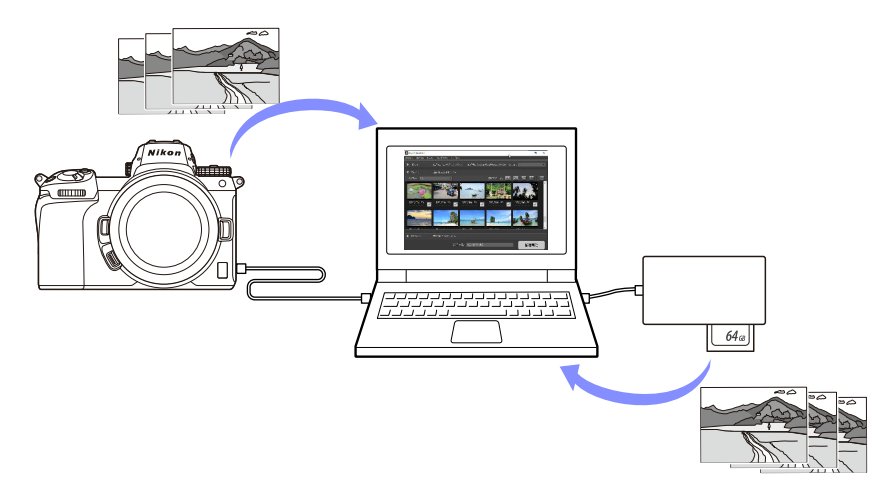

U kunt ook verschillende andere downloadtaken uitvoeren, zoals het wijzigen van bestandsnamen of het exporteren van back-ups tijdens overspelen.

# Het Nikon Transfer 2-venster

De onderdelen van het Nikon Transfer 2-venster worden hieronder getoond.

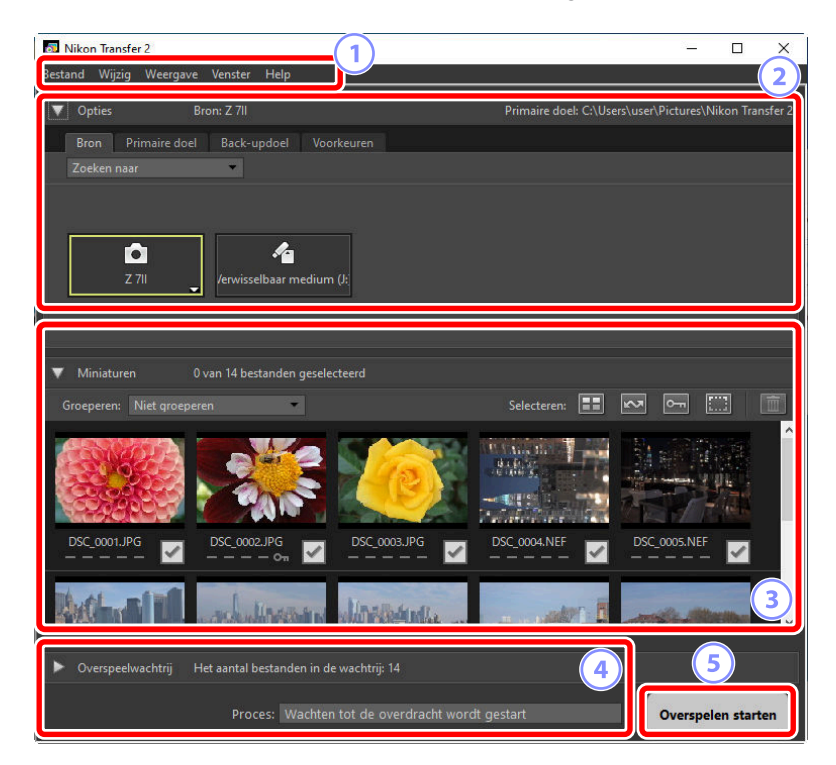

#### 1) De menubalk

2

Selecteer menuopties.

#### Het [Opties]-paneel

Gebruik de tabbladen [**Bron**] en [**Primaire doel**] om het apparaat te kiezen waaruit foto's worden gedownload en de map op de computer waarin de gedownloade foto's worden opgeslagen. In de tabbladen [**Back-updoel**] en [**Voorkeuren**] kunt u back-ups creëren tijdens het downloaden en downloadinstellingen aanpassen ( <u>11</u>).

#### Het [Miniaturen]-paneel

3

5

Een lijst van miniatuurafbeeldingen van de foto's op het bronapparaat. Foto's die momenteel zijn geselecteerd voor downloaden worden aangegeven met vinkjes; schakel de vinkjes in of uit om foto's te kiezen om te downloaden. Bij standaardinstellingen worden alle foto's geselecteerd ( 22).

#### 4 Het [Overspeelwachtrij]-paneel

Downloaden in uitvoering bekijken ( <u>26</u>).

#### De [Overspelen starten]-knop

Klik om de foto's die geselecteerd zijn in het [**Miniaturen**]-paneel op de computer te downloaden.

#### Tip: Inhoud van het paneel weergeven en verbergen

Klik op T en conde inhoud van de panelen [**Opties**], [**Miniaturen**] en [**Overspeelwachtrij**] weer te geven en te verbergen.

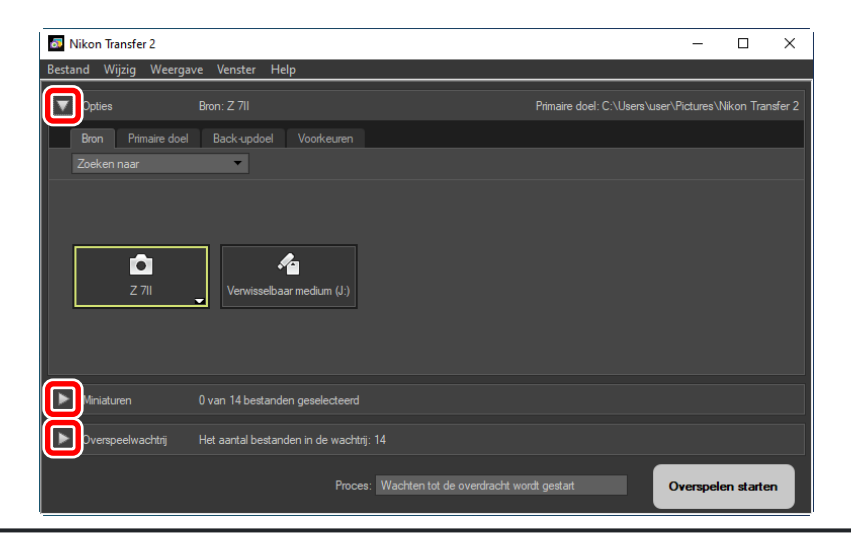

# Foto's downloaden

# Het downloadproces

De basisstappen bij het gebruik van Nikon Transfer 2 zijn als volgt.

## Stap 1: Sluit de camera aan op de computer

Sluit, na te hebben gecontroleerd dat er een geheugenkaart in de camera is geplaatst en de camera te hebben uitgeschakeld, de camera op de computer aan met een compatibele USB-kabel. U kunt ook de geheugenkaart in de geheugenkaartsleuf van de computer plaatsen (indien beschikbaar) of in een kaartlezer van een ander merk.

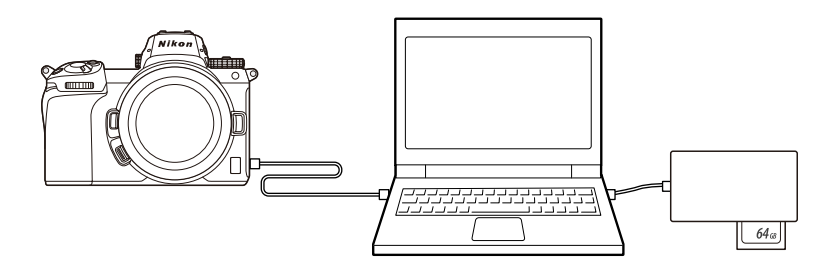

#### V Gebruikt u een kaartlezer?

Controleer of hij het type geheugenkaart ondersteunt dat in de camera wordt gebruikt.

## Stap 2: Start Nikon Transfer 2

Zet de camera aan; Nikon Transfer 2 moet automatisch starten. Als het niet automatisch start, kunt u het handmatig starten zoals hieronder beschreven.

- Windows: dubbelklik op het Nikon Transfer 2-pictogram op het bureaublad.
- macOS: ga naar het startpaneel en klik op het Nikon Transfer 2-pictogram in de map "Nikon Software (overig)".

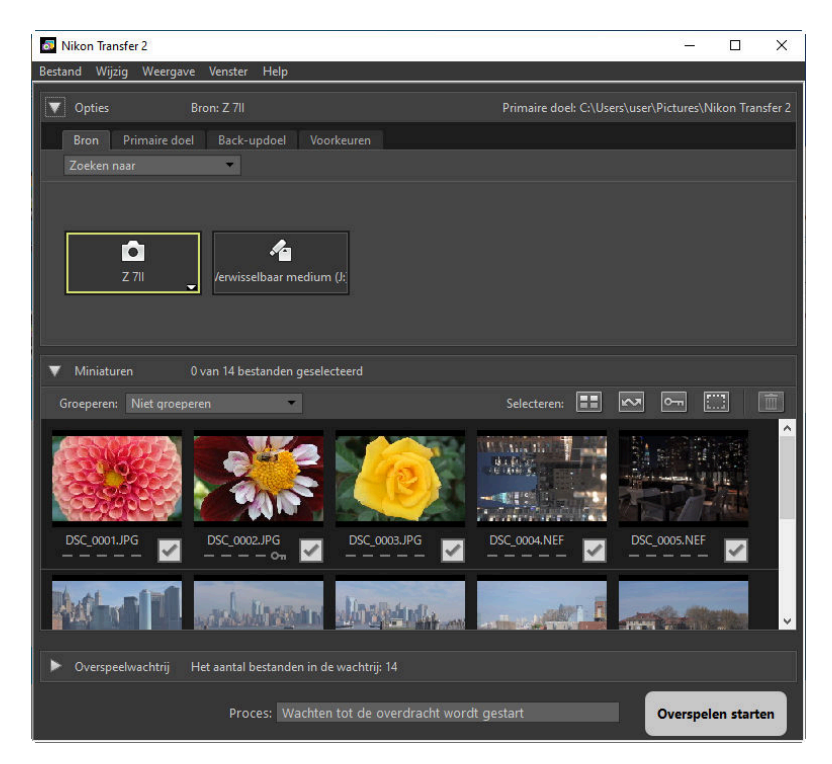

#### **Tip: Windows**

Afhankelijk van hoe het is geconfigureerd, kan Windows 10 een dergelijke aanwijzing weergeven.

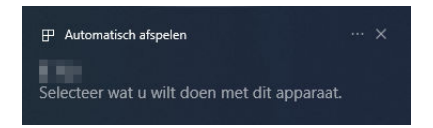

Klik in dat geval op het dialoogvenster en klik vervolgens op [**Bestand importeren/Nikon Transfer 2**] om Nikon Transfer 2 te selecteren. Nikon Transfer 2 start automatisch wanneer de computer de volgende keer de camera of de geheugenkaart detecteert.

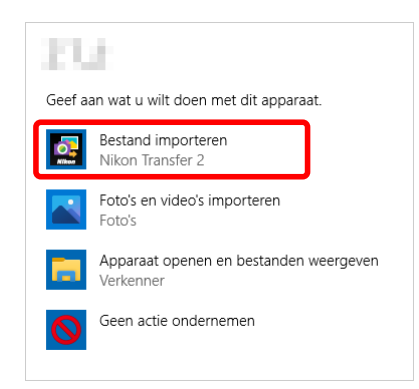

#### Tip: macOS

Als Nikon Transfer 2 niet automatisch start, controleer dan of de camera is aangesloten en start vervolgens Image Capture (software die bij macOS wordt geleverd) en selecteer Nikon Transfer 2 als de software die start wanneer de camera wordt gedetecteerd.

#### Tip: Nikon Transfer 2 starten vanuit NX Studio

Als NX Studio actief is, kunt u Nikon Transfer 2 starten door op [Importeren] te klikken.

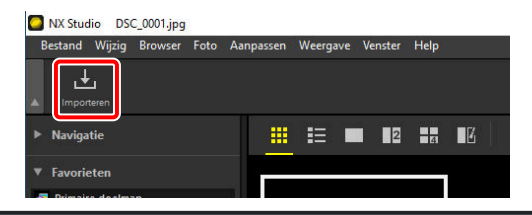

## Stap 3: Klik op [Overspelen starten]

Klik op [Overspelen starten] om het downloaden van de foto's vanaf de geheugenkaart te starten.

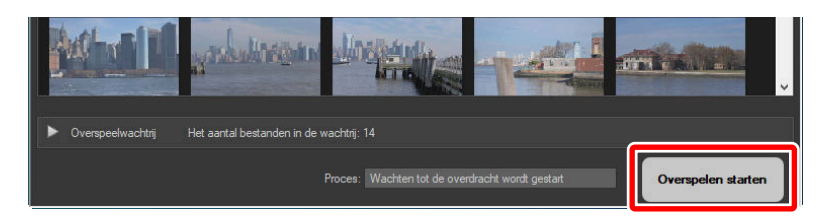

De huidige downloadstatus wordt in de [**Proces**]-balk weergegeven als het aantal foto's dat is gedownload versus het totale aantal bestanden in de wachtrij. Klik op [**Pauzeren**] om het downloaden te onderbreken.

| Overspeelwachtrij | Het aantal bestanden in de wachtrij: 11        |  |
|-------------------|------------------------------------------------|--|
|                   | Proces. Bezig met overspelen 3 van 14 Pauzeren |  |

Als er geen bron is geselecteerd, geeft Nikon Transfer 2 [Geen bron geselecteerd voor de overdracht.] weer. Vouw het paneel [Opties] uit en selecteer een bron op het tabblad [Bron] ( <u>11</u>).

## Stap 4: Bekijk voortgang in het paneel [Overspeelwachtrij]

In het paneel [**Overspeelwachtrij**] worden de bestanden vermeld die worden overgespeeld en die wachten op downloaden. Het geeft ook een overzicht van de resterende tijd, de bron en de bestemming.

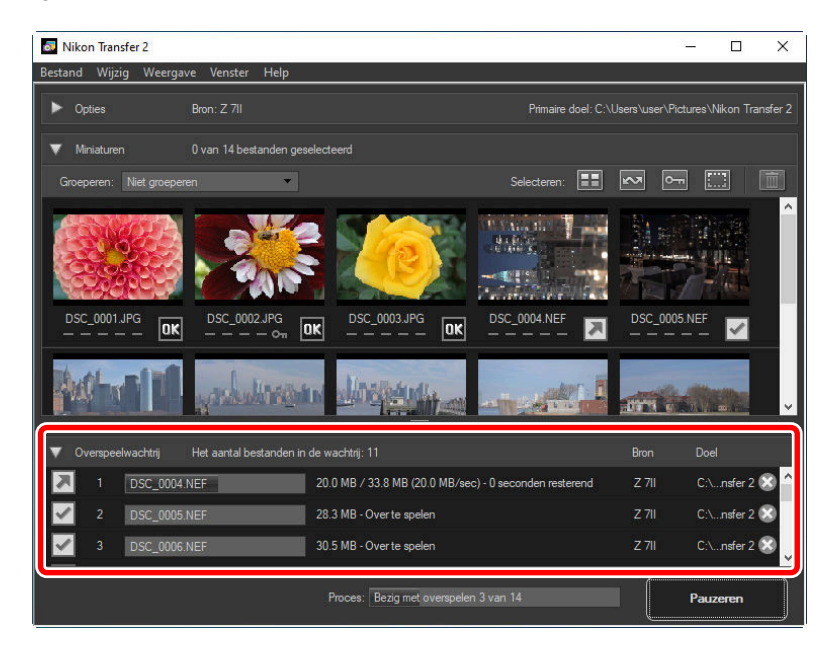

Wanneer het downloaden is voltooid, gaat de doelmap automatisch open en wordt u gevraagd Nikon Transfer 2 af te sluiten. Klik op [**OK**] om af te sluiten.

Eenmaal gedownload, kunnen foto's in NX Studio worden bekeken. NX Studio kan worden gebruikt om zonder problemen door grote aantallen foto's te bladeren en foto's af te werken door ze op verschillende manieren te verbeteren of opties voor RAW-verwerking aan te passen. Voor informatie over het gebruik van NX Studio, zie de onlinehelpfunctie.

# Nikon Transfer 2: panelen

# Het [Opties]-paneel

Voer een verscheidenheid aan taken uit, inclusief het selecteren van het bronapparaat (het apparaat waaruit de fotos worden gedownload) en het kiezen van een doelmap. Het [**Opties**]-paneel bevat de volgende tabbladen: [**Bron**], [**Primaire doel**], [**Back-updoel**] en [**Voorkeuren**].

## Het tabblad [Bron]

Dit tabblad geeft een overzicht van apparaten die op de computer zijn aangesloten, inclusief camera's, kaartlezers en kaartsleuven. Wanneer meerdere camera's of verwijderbare media zijn aangesloten, kunt u op een apparaat klikken met daarin foto's die u wilt downloaden, om het als bron te selecteren.

| Nikon Transfer 2                                   |                                             | -              |            | ×       |
|----------------------------------------------------|---------------------------------------------|----------------|------------|---------|
| Bestand Wijzig Weergave Venster Help               |                                             |                |            |         |
| Opties Bron: Z 711                                 | Primaire doel: C:\Users\u                   | ser\Pictures\I | Nikon Trar | ısfer 2 |
| Bron Primaire doel Back-updoel Voorkeuren          |                                             |                |            |         |
| Zoeken naar 🔹                                      |                                             |                |            |         |
| Z 711 Verwisselbaar medium (J.)                    |                                             |                |            |         |
| Miniaturen 0 van 14 bestanden geselecteerd         |                                             |                |            |         |
| Overspeelwachtrij Het aantal bestanden in de wacht |                                             |                |            |         |
| Proce                                              | es. Wachten tot de overdracht wordt gestart | Overspel       | en starte  | n       |

#### Tip: Camera's met meerdere sleuven

Klik op de **war** rechtsonder in het camerapictogram om een sleuf te kiezen; de foto's op de kaart in de gekozen sleuf worden in het paneel [**Miniaturen**] weergegeven.

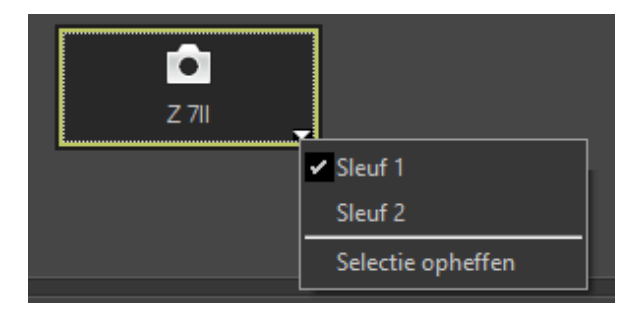

#### Tip: Apparaatselectie beperken

Gebruik het vervolgkeuzemenu [**Zoeken naar**] om de typen apparaten te kiezen die worden weergegeven op het tabblad [**Bron**] uit [**Camera's**] en [**Verwisselbare media**]. Het tabblad bevat alleen knoppen voor apparaten van het geselecteerde type.

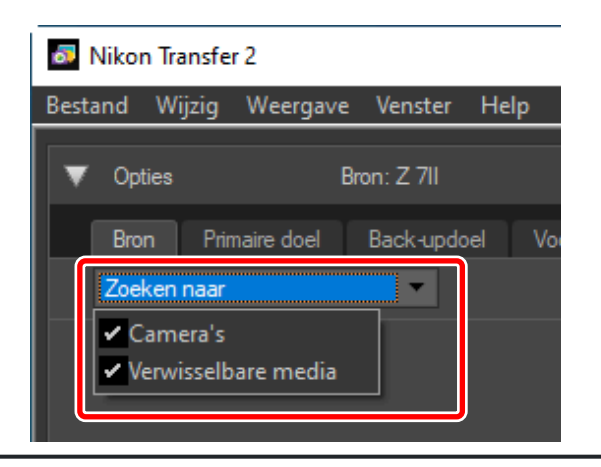

## Het tabblad [Primaire doel]

Kies een doelmap voor de gedownloade foto's. Het tabblad biedt ook opties voor submappen en voor het wijzigen van de naam van gedownloade foto's.

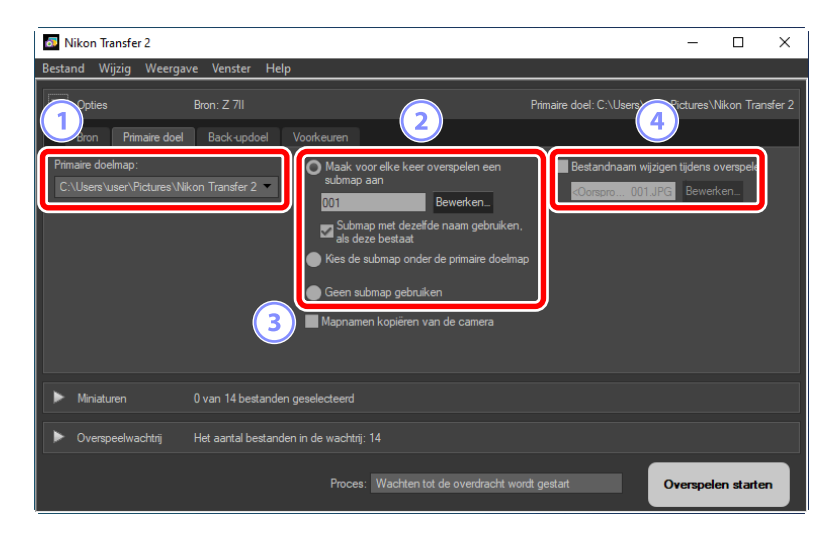

#### [Primaire doelmap]

Kies een doelmap voor foto's gedownload vanaf het bronapparaat. Mappen waarin eerder gedownloade foto's zijn opgeslagen kunnen worden gekozen uit het vervolgkeuzemenu. U kunt ook een bestemming kiezen door [**Bladeren**] te selecteren. Het pad naar de geselecteerde map wordt aangegeven als het [**Primaire doel**] in de rechterbovenhoek van het paneel.

#### Opties voor submappen

Kies of u bestanden wilt downloaden naar submappen in de doelmap.

- [Maak voor elke keer overspelen een submap aan]: bij elke overdracht wordt automatisch een nieuwe submap gemaakt in de map die is geselecteerd voor [Primaire doelmap]. Klik op [Bewerken] om te kiezen hoe de submappen worden benoemd; een dialoogvenster [Mappen benoemen] wordt weergegeven ( 14). Als u alleen een nieuwe submap wilt maken als er nog geen submap met dezelfde naam bestaat, selecteert u [Submap met dezelfde naam gebruiken, als deze bestaat].
- [Kies de submap onder de primaire doelmap]: download foto's naar een submap in de map geselecteerd voor [Primaire doelmap]. Voer de naam van de submap in aan het einde van het pad [Primaire doel] bovenaan het gebied met overspeelopties. Als de geselecteerde submap nog niet bestaat, wordt een nieuwe submap gecreëerd onder de gekozen naam. U kunt ook een eerder gebruikte submap kiezen uit het vervolgkeuzemenu.
- [Geen submap gebruiken]: download foto's rechtstreeks naar de map die geselecteerd is voor [Primaire doelmap] in plaats van naar een submap.

#### [Mapnamen kopiëren van de camera]

Download foto's naar de map die geselecteerd is voor [**Primaire doelmap**] met behulp van de maphiërarchie en mapnamen die gebruikt zijn op de camera.

#### 4 [Bestandnaam wijzigen tijdens overspelen]

Selecteer deze optie om namen van bestanden automatisch te wijzigen tijdens het downloaden. Klik op [**Bewerken**] om te kiezen hoe bestanden worden benoemd; een dialoogvenster [**Bestanden benoemen**] wordt weergegeven ( <u>15</u>).

#### Tip: Mappen benoemen

Kies uit de volgende naamgevingsopties: **[Opeenvolgend nummer]**, **[Overdrachtsdatum**], **[Overdrachtsdatum en -tijd**] en **[Opnamedatum**]. De geselecteerde optie vormt het middelste gedeelte van de naam, waaraan voorvoegsels en achtervoegsels naar wens kunnen worden toegevoegd.

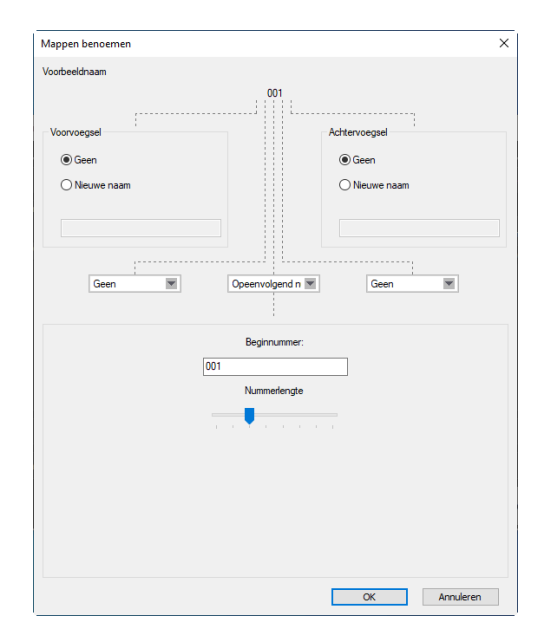

- De beschikbare items variëren afhankelijk van de optie die is geselecteerd voor het middelste gedeelte. Ze worden weergegeven in het onderste deel van het dialoogvenster.
- U kunt reeksen van maximaal 110 tekens invoeren. Tekens die niet door het besturingssysteem zijn toegestaan, kunnen niet worden gebruikt.
- Een voorbeeld van de namen die door de geselecteerde regels worden gegenereerd, verschijnt in het veld [**Voorbeeldnaam**] bovenaan het dialoogvenster. Het voorbeeld wordt automatisch bijgewerkt terwijl u de regels wijzigt.

#### Tip: Bestanden benoemen

Kies uit de volgende naamgevingsopties: **[Opeenvolgend nummer**], **[Overdrachtsdatum en -tijd]** en **[Datum**]. De geselecteerde optie vormt het middelste gedeelte van de naam, waaraan voorvoegsels en achtervoegsels naar wens kunnen worden toegevoegd. U kunt er ook voor kiezen geen middengedeelte toe te voegen door [**Geen**] te selecteren.

| occiandam                                                                |                                     |
|--------------------------------------------------------------------------|-------------------------------------|
| <oorspronkelijke n<="" th=""><th>naam&gt;_001.JPG</th></oorspronkelijke> | naam>_001.JPG                       |
|                                                                          |                                     |
| porvoegsel                                                               | Achtervoegsel                       |
| <ul> <li>Oorspronkelijke naam</li> </ul>                                 | Oorspronkelijke naam                |
| ⊖ Geen                                                                   | Geen                                |
| O Nieuwe naam                                                            | O Nieuwe naam                       |
| Oorspronkelijke naam +Nieuwe<br>naam                                     | Oorspronkelijke naam+Nieuwe<br>naam |
| Nieuwe naam +Oorspronkelijke<br>naam                                     | Onaam +Oorspronkelijke              |
|                                                                          |                                     |
|                                                                          |                                     |
| Underscore  Opeenvolge                                                   | end n 💌 Geen 💌                      |
| Beginnu                                                                  | mmer:                               |
| 001                                                                      |                                     |
| Nummer                                                                   | engte                               |
| · · · · •                                                                |                                     |
| Opnieuw in                                                               | istellen op 1                       |
| voor elke                                                                | bewerking                           |
|                                                                          |                                     |
|                                                                          |                                     |
|                                                                          |                                     |
|                                                                          |                                     |
|                                                                          |                                     |

- De beschikbare items variëren afhankelijk van de optie die is geselecteerd voor het middelste gedeelte. Ze worden weergegeven in het onderste deel van het dialoogvenster.
- U kunt reeksen van maximaal 110 tekens invoeren. Tekens die niet door het besturingssysteem zijn toegestaan, kunnen niet worden gebruikt.
- Een voorbeeld van de namen die door de geselecteerde regels worden gegenereerd, verschijnt in het veld [**Voorbeeldnaam**] bovenaan het dialoogvenster. Het voorbeeld wordt automatisch bijgewerkt terwijl u de regels wijzigt.

## Het tabblad [Back-updoel]

Tijdens het downloaden van foto's kan een back-up worden gemaakt in een aparte map.

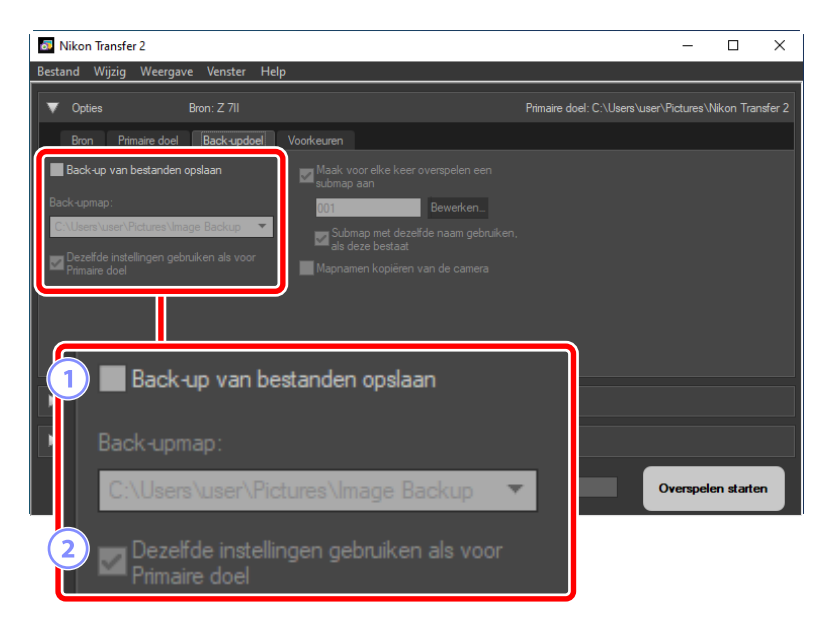

#### 1) [Back-up van bestanden opslaan]

Selecteer deze optie om back-upkopieën van foto's te maken tijdens het downloaden. De foto's worden gekopieerd naar de map die geselecteerd is voor [**Back-upmap**]. U kunt een eerder gebruikte map kiezen in het vervolgkeuzemenu of klikken op [**Bladeren**] en een nieuwe map selecteren.

#### 2 [Dezelfde instellingen gebruiken als voor Primaire doel]

Selecteer deze optie om de opties voor submappen te gebruiken die zijn geselecteerd op het tabblad [**Primaire doel**] bij het maken van back-ups.

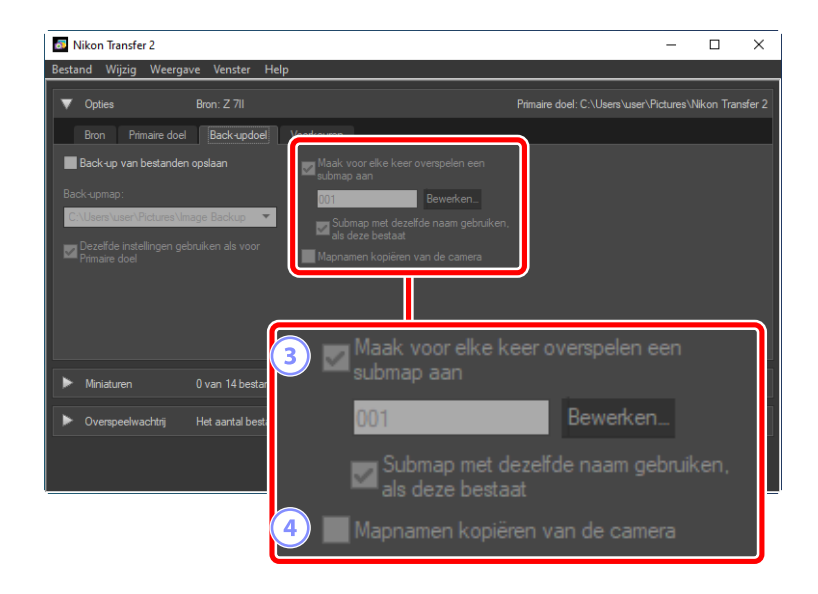

#### 3 [Maak voor elke keer overspelen een submap aan]

Bij elke overdracht wordt automatisch een nieuwe submap aangemaakt in de map die is geselecteerd voor [**Back-upmap**]. Klik op [**Bewerken**] om te kiezen hoe de submappen worden benoemd; een dialoogvenster [**Mappen benoemen**] wordt weergegeven ( 14). Als u alleen een nieuwe submap wilt maken als er nog geen submap met dezelfde naam bestaat, selecteert u [**Submap met dezelfde naam gebruiken, als deze bestaat**].

#### 4) [Mapnamen kopiëren van de camera]

Kopieer foto's naar de map die geselecteerd is voor [**Back-upmap**] met behulp van de maphiërarchie en mapnamen die gebruikt zijn op de camera.

#### Tip: Een back-upmap kiezen

Er wordt een waarschuwing weergegeven en er worden geen back-upkopieën gemaakt als de backupmap:

- dezelfde map is als de map die geselecteerd is in het tabblad [Primaire doel] of
- in de doelmap voor het downloaden zit.

## Het tabblad [Voorkeuren]

Voer taken uit zoals het kiezen van de informatie die wordt toegevoegd aan foto's tijdens het downloaden en de bewerkingen die worden uitgevoerd na het downloaden.

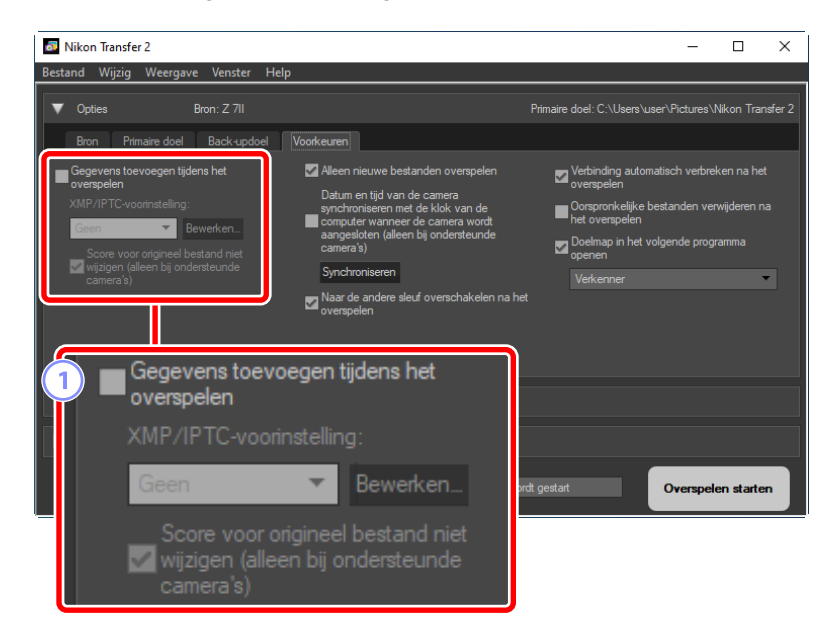

#### 1) [Gegevens toevoegen tijdens het overspelen]

Selecteer deze optie om XMP/IPTC-metagegevens toe te voegen aan bestanden tijdens het downloaden.

- [XMP/IPTC-voorinstelling]: kies een opgeslagen voorinstelling uit het vervolgkeuzemenu. Klik op [Bewerken] om XMP/IPTC-voorinstellingen te beheren ( <u>21</u>).
- [Score voor origineel bestand niet wijzigen (alleen bij ondersteunde camera's)]: selecteer deze optie om scores die zijn toegewezen met behulp van de camera prioriteit te geven boven de scores in XMP/IPTC-voorinstellingen.

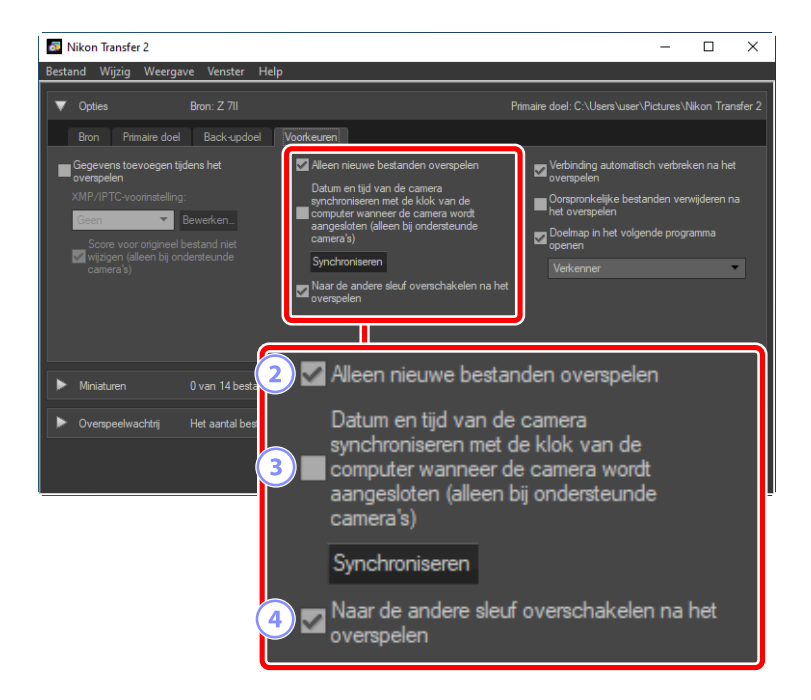

#### 2 [Alleen nieuwe bestanden overspelen]

Selecteer deze optie om te voorkomen dat eerder gedownloade bestanden opnieuw worden gedownload wanneer u klikt op [**Overspelen starten**].

# 3 [Datum en tijd van de camera synchroniseren met de klok van de computer wanneer de camera wordt aangesloten (alleen bij ondersteunde camera's)]

Selecteer deze optie om de camera automatisch te synchroniseren met de klok van de computer wanneer de apparaten op elkaar worden aangesloten. Klikken op [**Synchroniseren**] stelt de klokken op aangesloten camera's in op de tijd die op dat moment door de computer wordt aangegeven.

#### [Naar de andere sleuf overschakelen na het overspelen]

Als deze optie wordt geselecteerd wanneer een camera met meerdere kaartsleuven is aangesloten, wordt u gevraagd foto's van de tweede kaart te downloaden zodra alle foto's van de eerste kaart zijn gedownload.

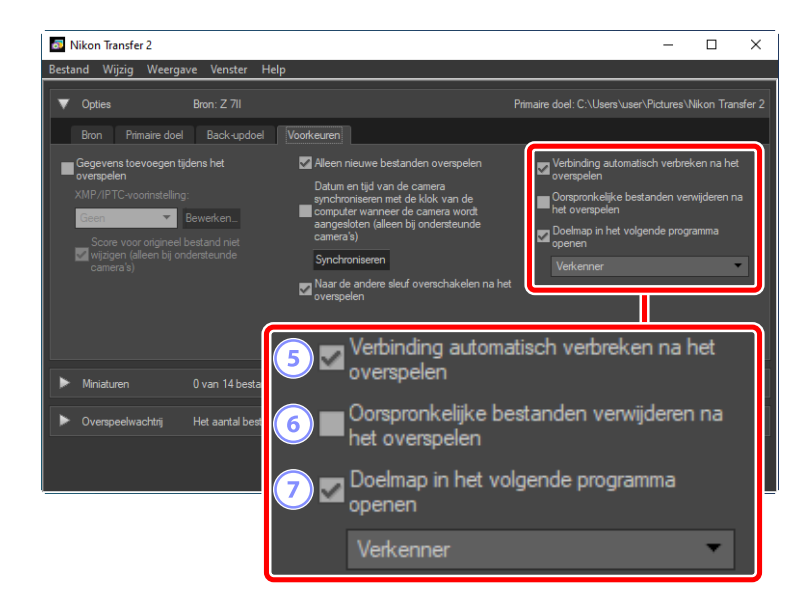

#### 5 [Verbinding automatisch verbreken na het overspelen]

Als deze optie wordt geselecteerd, worden verbindingen met alle geheugenkaarten die niet in een camera zijn geplaatst, automatisch beëindigd zodra het downloaden is voltooid.

- Dit is niet van invloed op verbindingen met camera's.
- Houd er rekening mee dat deze optie van toepassing is op alle geheugenkaarten die op dat moment geplaatst zijn in kaartsleuven of in kaartlezers die op de computer zijn aangesloten.

#### 6 [Oorspronkelijke bestanden verwijderen na het overspelen]

Selecteer deze optie om bestanden automatisch van de camera of de geheugenkaart te verwijderen wanneer het downloaden is voltooid. Bestanden die niet zijn gedownload of die op de camera zijn gemarkeerd als beveiligd, worden niet verwijderd.

#### [Doelmap in het volgende programma openen]

Selecteer deze optie om de software te starten die gekozen is in het vervolgkeuzemenu wanneer het overspelen is voltooid.

#### Tip: XMP/IPTC-voorinstellingen

De volgende opties zijn beschikbaar voor het beheren van XMP/IPTC-voorinstellingen.

| XMP/IPTC-voorinstelling                       |                     |                                                             |               | ×   |
|-----------------------------------------------|---------------------|-------------------------------------------------------------|---------------|-----|
| Copyright Only<br>Exhibition game             | Tags 3              | 5                                                           | lles selecter | ren |
| Wedding                                       | Label               | O ▼ (Geen)                                                  | ] 🗆           |     |
|                                               | Score               | $\overline{0} \diamond \diamond \diamond \diamond \diamond$ |               |     |
|                                               | Trefwoorden         |                                                             | ] 🗆           |     |
|                                               | Beschrijving        |                                                             | 4             |     |
|                                               | Beschrijving        |                                                             |               |     |
|                                               | Gebeurtenis         |                                                             |               |     |
|                                               | Titel               |                                                             |               |     |
|                                               | Copyrightinformatie | (C)2014 {your name}, all rights reserved                    |               |     |
| Nieuw                                         | Contactinformatie   |                                                             |               |     |
| Dupiceren                                     | Maker               | {your name}                                                 |               |     |
| Verwijderen                                   | Maker: functie      | Nikon digital camera user                                   |               |     |
| Als a een leeg vela                           | Maker: adres        |                                                             |               |     |
| gegevens in dat veld gewist                   | Maker: plaats       |                                                             |               |     |
| wanneer de voorinstelling<br>wordt toegepast. | Maker: provincie    |                                                             |               | ~   |
|                                               |                     | OK                                                          | Annuleren     | 1   |

#### 1) De voorinstellingenlijst

Een lijst met bestaande voorinstellingen.

#### [Nieuw]/[Dupliceren]/[Verwijderen]

Maak, dupliceer of verwijder XMP/IPTC-voorinstellingen.

#### 3) Selectievakjes voor categorieën

Selecteer of hef de selectie op van alle items in de gekozen categorie.

#### Selectievakjes voor items

4

De geselecteerde items worden tijdens het downloaden toegevoegd aan metagegevens van foto's. Door een item te selecteren terwijl het veld leeg blijft wordt het veld ingesteld op "Wissen". Alle eerder gekozen waarden voor het geselecteerde item worden verwijderd wanneer de foto's worden gedownload.

#### [Alles selecteren]

Selecteer of hef de selectie op van alle items in de XMP/IPTC-voorinstelling.

# Het [Miniaturen]-paneel

Dit paneel biedt een overzicht van miniatuurafbeeldingen van de foto's op de camera of geheugenkaart. Foto's die momenteel zijn geselecteerd voor downloaden worden aangegeven met vinkjes; schakel de vinkjes in of uit om foto's te kiezen om te downloaden. Bij standaardinstellingen worden alle foto's geselecteerd. Informatie zoals kenmerken van de foto en overspeelstatus wordt op elke miniatuur weergegeven. Miniaturen kunnen worden gefilterd op categorie.

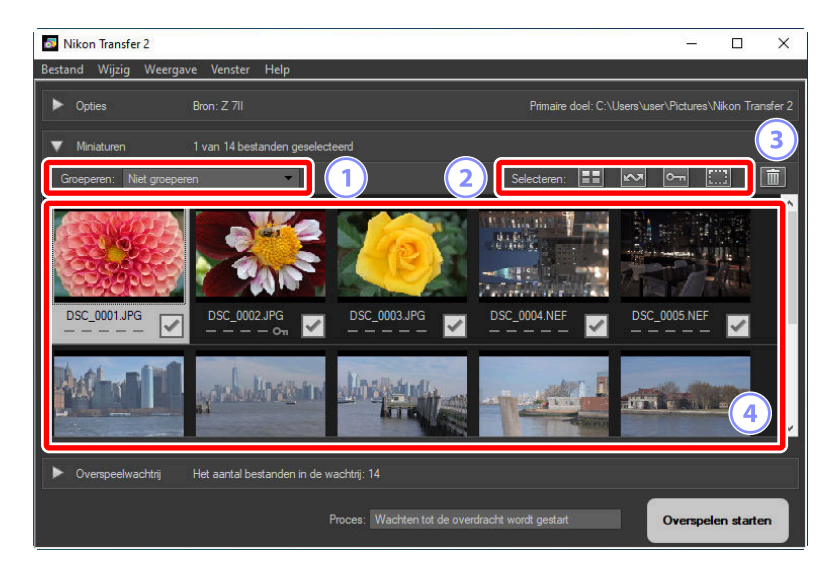

#### 1) [Groeperen]

Groepeer miniaturen op kenmerk. Kies uit [Opnamedatum], [Extensie] en [Map].

#### 2) [Selecteren]

Bestanden selecteren op kenmerk.

- 🞛: Selecteer alle bestanden om te downloaden.
- Selecteer om te downloaden alleen bestanden die op de camera gemarkeerd zijn voor downloaden.
- Selecteer om te downloaden alleen bestanden die op de camera gemarkeerd zijn als beveiligd.
- 📰: Verwijder de markering voor downloaden van alle bestanden.

#### 3 Verwijderen

Verwijder alle geselecteerde bestanden van de camera of de geheugenkaart.

#### Miniaturen

De foto's op de camera of geheugenkaart worden hier weergegeven. Markeer miniaturen door erop te klikken.

#### Tip: Meerdere foto's selecteren

Er kunnen meerdere foto's worden geselecteerd door op de bedieningstoets (of in macOS, command-toets) te drukken en achtereenvolgens op elke miniatuur te klikken. U kunt één miniatuur selecteren en op shift drukken terwijl u op een tweede klikt om de twee foto's te selecteren en alle foto's daartussen.

#### **Tip: Compatibele bestandstypes**

Het type bestanden dat kan worden gedownload met Nikon Transfer 2 wordt hieronder vermeld, samen met hun bestandsextensies. Bestanden zonder afbeeldingen worden weergegeven door een pictogram dat het bestandstype aangeeft.

- JPEG (".jpg")
- TIFF (".tif", ".tiff")
- HEIF (".hif")
- NEF (".nef")
- NRW (".nrw")
- NEV (".nev")
- MOV (".mov")
- MP4 (".mp4")
- AVI (".avi")
- NDF (".ndf")
- WAV (".wav")
- MPO (".mpo")
- LOG (".log")
- LGA (".lga")
- LGB (".lgb")

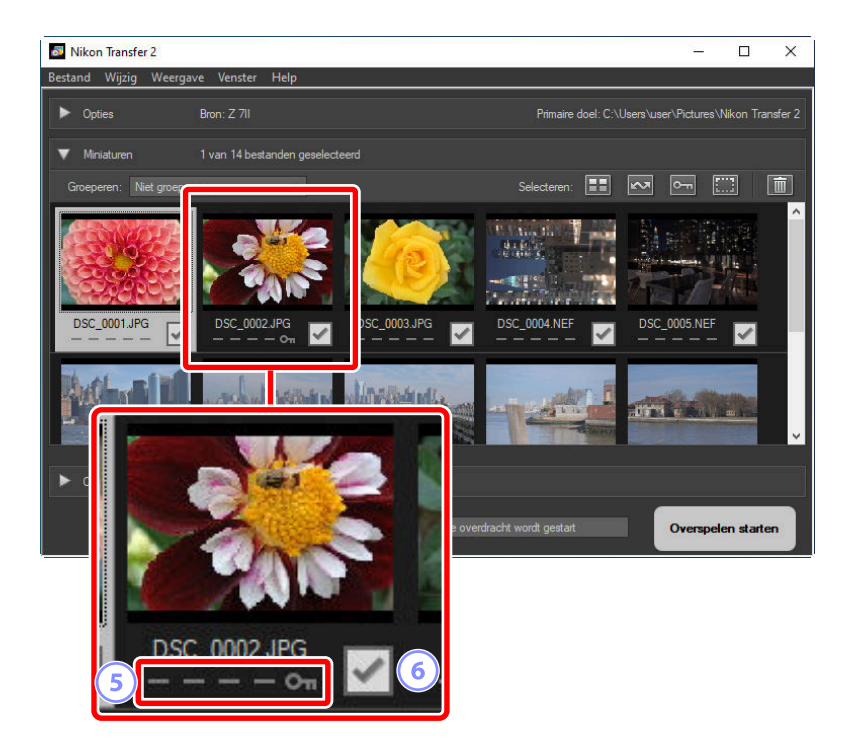

#### 5 Kenmerkpictogrammen

Kenmerken van foto's worden aangegeven met pictogrammen. Hier volgt een beschrijving van de belangrijkste kenmerkpictogrammen.

- Dual-format RAW (NEF/NRW)- en JPEG/HEIF-foto's en dual-format RAW (NEV)- en MP4video's
- D: Foto's met spraakmemo's
- 🔚 : Video's
- 🔤 : Bestanden gemarkeerd als beveiligd op de camera

#### 6 Downloadstatus

De downloadstatus wordt aangeduid door een selectievakje. Klik op het selectievakje om foto's om te downloaden te selecteren of selectie te annuleren.

- 🕼: Foto geselecteerd om te downloaden
- : Foto niet geselecteerd om te downloaden
- 🗷: Downloaden in uitvoering
- ok : Downloaden voltooid

#### Tip: Dual-format (RAW + JPEG/HEIF)-foto's

Dual-format RAW (NEF/NRW) + JPEG- en RAW (NEF)- + HEIF-foto's worden weergegeven door één miniatuur. Zowel de RAW- als de JPEG- of HEIF-kopieën worden tijdens het overzetten naar de computer gedownload.

- Dual-format-kopieën die zijn opgenomen op afzonderlijke geheugenkaarten, met behulp van [RAW eerste JPEG tweede] of [RAW eerste HEIF tweede] worden afzonderlijk weergegeven als op zichzelf staande bestanden.
- Dual-format foto's worden ook afzonderlijk vermeld als op zichzelf staande bestanden als de RAWen de JPEG- of HEIF-kopieën verschillende bestandsnamen hebben.

#### Tip: Video's in twee indelingen (RAW + MP4)

Video's in twee indelingen RAW (NEV) + MP4 worden weergegeven met één miniatuur. Zowel de RAWals de MP4-kopieën worden tijdens het overspelen naar de computer gedownload.

• Video's in twee indelingen worden afzonderlijk vermeld als onafhankelijke bestanden als de RAWen MP4-kopieën verschillende bestandsnamen hebben.

#### **Tip: Reeksen**

Bij het downloaden van foto's met behulp van een kaartlezer, wordt elke reeks foto's gemaakt met behulp van Slimme fotoselectie, seriefotografie/pixel shift, of Bewegingssnapshots vermeld als enkel bestand.

- Reeksen kunnen niet worden gescheiden op Nikon Transfer 2.
- Door een reeks voor overspelen te selecteren, worden alle foto's in die reeks gedownload. Om individuele foto's te downloaden uit reeksen, verbindt u uw camera met een computer.

#### Tip: Overige kenmerken

De volgende types bestanden worden ook aangeduid met kenmerkpictogrammen:

- 30: 3D-foto's in MPO-formaat
- 📷: Foto's gemaakt met de Smart Photo Selector
- 🔲: Foto's die zijn gemaakt met seriefotografie/pixel shift
- Bewegingssnapshots (NMS-bestanden)
- 🔤: Foto's geselecteerd om te uploaden op de camera

# Het [Overspeelwachtrij]-paneel

Downloaden in uitvoering bekijken.

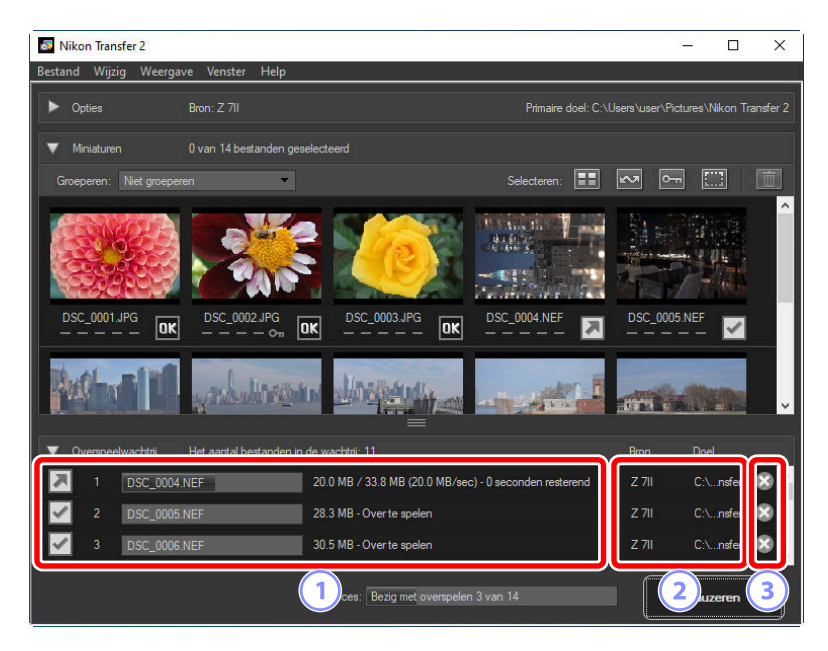

#### 1) Overspeelwachtrij

Een lijst van de bestanden die worden overgespeeld en wachten op downloaden. Een voortgangsbalk en de resterende tijd worden weergegeven terwijl elke foto wordt gedownload.

#### [Bron]/[Doel]

Het bronapparaat en de doelmap voor het betreffende bestand.

#### 3 Ve

Verwijderen

Klik op deze knop om de selectie van het bestand te annuleren en het bestand uit de overspeelwachtrij te verwijderen.

# Menulijst

# Het [Bestand]-menu (alleen Windows)

| Bestand   |        |
|-----------|--------|
| Afsluiten | Ctrl+Q |

#### [Afsluiten]

Nikon Transfer 2 afsluiten.

# Het menu [Nikon Transfer 2] (alleen macOS)

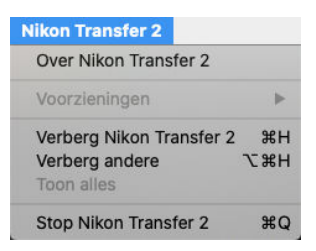

28

#### [Over Nikon Transfer 2]

Informatie over beeldversies bekijken.

#### [Stop Nikon Transfer 2]

Stop Nikon Transfer 2.

# Het [Wijzig]-menu

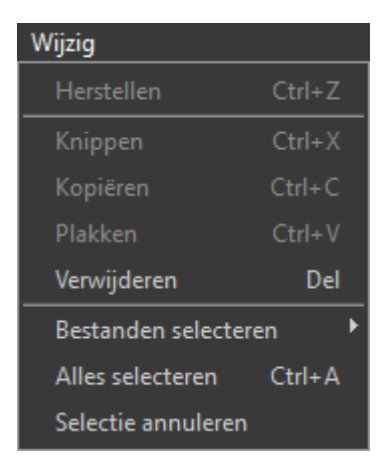

#### [Verwijderen]

Verwijder de foto's die op dit moment zijn geselecteerd in het paneel [**Miniaturen**]. Deze opdracht kan ook worden gebruikt terwijl het downloaden wordt onderbroken voor het verwijderen uit de downloadwachtrij van de foto's die op dat moment zijn geselecteerd in het paneel [**Overspeelwachtrij**].

#### [Bestanden selecteren]

Selecteer bestanden die voldoen aan de criteria die zijn opgegeven via het submenu.

#### [Alles selecteren]

Selecteer alle bestanden.

#### [Selectie annuleren]

Annuleer de selectie van alle geselecteerde bestanden.

# Het [Weergave]-menu

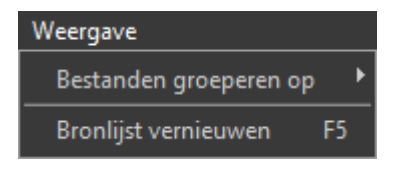

#### [Bestanden groeperen op]

Groepeer de foto's in het paneel [Miniaturen] op opnamedatum, extensie of map.

#### [Bronlijst vernieuwen] (alleen Windows)

Werk de lijst met apparaten bij in het paneel [Opties].

# Het [Venster]-menu

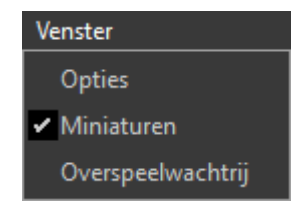

#### [Opties]/[Miniaturen]/[Overspeelwachtrij]

Geselecteerde panelen weergeven of verbergen.

# Het [Help]-menu

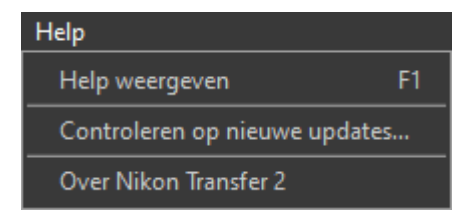

#### [Help weergeven]

Help weergeven.

#### [Controleren op nieuwe updates]

Controleren op nieuwe updates voor Nikon Transfer 2.

#### [Over Nikon Transfer 2] (alleen Windows)

Informatie over beeldversies bekijken.

# Problemen oplossen

# Problemen tijdens het downloaden

Controleer het volgende als u problemen ondervindt bij het downloaden van foto's.

## <u>Cd's en dvd's worden niet vermeld op het tabblad</u> [Bron]

Nikon Transfer 2 kan niet worden gebruikt om bestanden te kopiëren tussen cd's, dvd's en harde schijven. Kopieer de bestanden rechtstreeks of gebruik de importeertools die bij het besturingssysteem van de computer zijn meegeleverd.

## Bestanden kunnen niet worden overgespeeld

- Wordt de camera of geheugenkaart vermeld op het tabblad [**Bron**] van het paneel [**Opties**]? Zo niet, controleer dan of de camera aan is en goed is aangesloten en of de geheugenkaart correct in de kaartlezer of geheugenkaartsleuf is geplaatst.
- Is de apparaatknop voor de gewenste camera of geheugenkaart uitgeschakeld op het tabblad
   [Bron] van het paneel [Opties]? Klik op de apparaatknop om de gewenste camera of verwijderbare media te selecteren.

# NX Studio start niet wanneer het downloaden is voltooid

- Controleer of er een vinkje verschijnt naast [**Doelmap in het volgende programma openen**] op het tabblad [**Voorkeuren**] in het paneel [**Opties**] en of [**NX Studio**] is geselecteerd in het vervolgkeuzemenu.
- Zijn alle bestanden op de camera of geheugenkaart eerder gedownload? Als [Alleen nieuwe bestanden overspelen] is geselecteerd op het tabblad [Voorkeuren] van het paneel [Opties] en er geen nieuwe bestanden zijn om te downloaden, worden er geen bestanden gedownload en zal NX Studio of andere geselecteerde software niet starten.